# **LOLT**V Guide d'utilisation sur Samsung TV

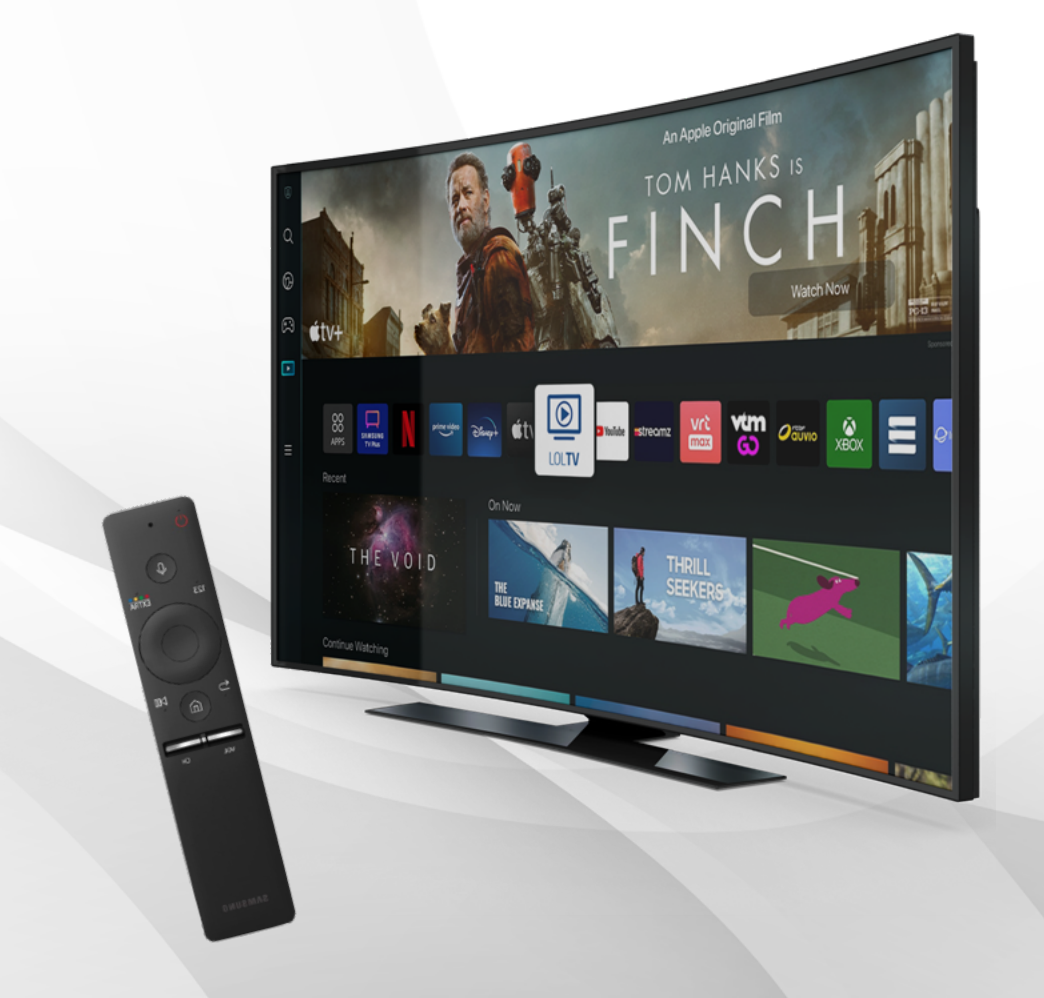

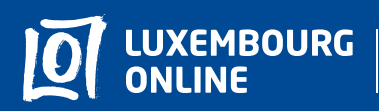

Soyez gagnant

# **LOLT**V Guide d'utilisation

Vous avez choisi l'offre LOLTV sur Samsung TV et nous vous en remercions!

Suivez pas-à-pas notre guide d'utilisation et profitez de l'intégralité de vos services de télévision.

Ce guide pratique a été conçu afin de vous permettre d'utiliser LOLTV sur Samsung TV.

Pour toute question complémentaire, n'hésitez pas à contacter **notre service client au 2799 0000.** 

Nous vous souhaitons une agréable expérience avec la télévision

Luxembourg Online !

## Sommaire

| 1. Une expérience immersive et interactive | 4  |
|--------------------------------------------|----|
| 1.1. Regarder LOLTV                        | 4  |
| 1.2. Créer une liste de chaînes favorites  | 6  |
| 1.3. Contrôle du direct                    | 7  |
| 1.4. Guide TV                              | 8  |
| 1.5. Le Replay                             | 10 |
| 1.6. Enregistrement                        | 11 |
| 1.7. Ajouter à ma liste                    | 12 |
| 1.8. Mon média                             | 13 |
| 1.8.1. Ma Liste                            | 13 |
| 1.8.2. Mes enregistrements                 | 14 |
|                                            |    |

## 2. Les paramètres

15

## 1. Une expérience immersive et interactive

## 1.1. Regarder LOLTV

Lorsque vous regardez une chaîne en direct, vous pouvez :

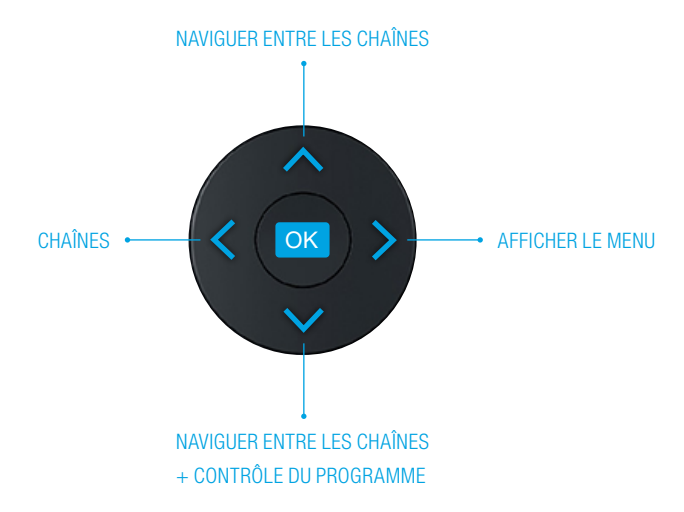

Vous pouvez ouvrir le détail du programme avec >, et ensuite Menu, Détail :

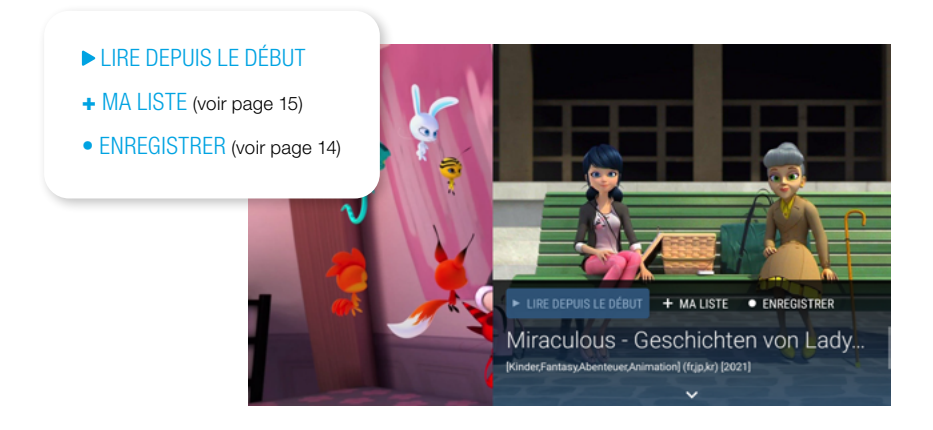

#### Menu

Affichez la barre du menu en appuyant sur la touche > de votre télécommande. Les différentes sections qui s'affichent seront détaillées au fil de ce guide, référezvous aux indications de pages pour voir la section qui vous intéresse.

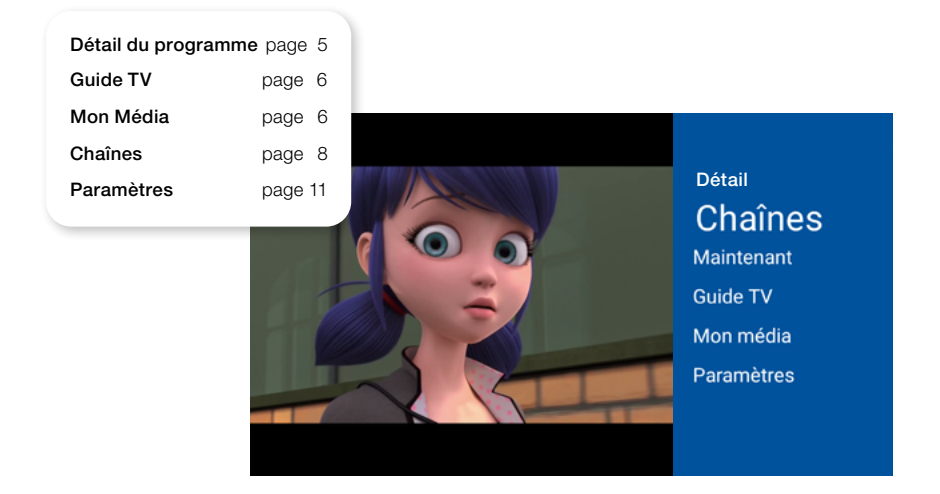

En accédant à la liste des chaîne grâce la touche  $\leq$ , vous pouvez consulter les différents programmes de la journée, voir les informations sur le programme de la chaîne e cours ou encore distinguer les chaînes qui sont en replay avec le symbole  $\bigcirc$ .

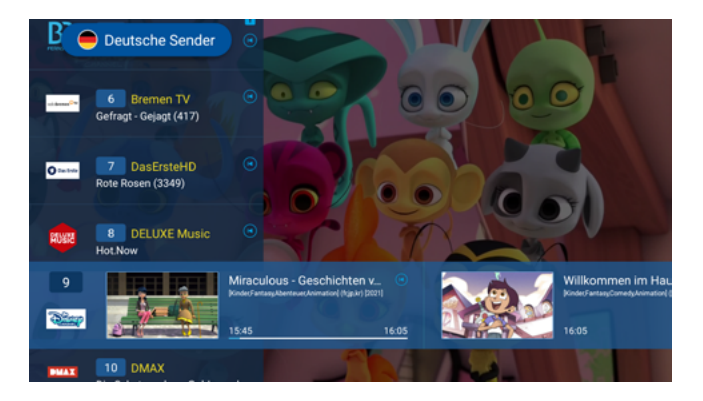

## 1.2. Créer une liste de chaînes favorites

Cette fonction vous permet d'accéder en un clic à toutes vos chaînes préférées.

Pour sélectionner vos chaînes favorites, ouvrez le menu en appuyant sur la touche >, puis sur CHAÎNES. Appuyez sur CRÉER UNE NOUVELLE LISTE. Un clavier numérique apparaît, entrez le nom de votre choix.

Appuyez ensuite sur la touche 🔄 de votre télécommande pour enregistrer le nom choisi. Naviguez dans les chaînes puis sélectionnez celles que vous souhaitez ajouter en appuyant sur or.

| Listes favorites      | 00 3       | Maintenant |
|-----------------------|------------|------------|
| Deutsche Sender       |            |            |
| () Chaines françaises |            |            |
| Autres chaines        |            |            |
| O TOUTES LES CHAÎNES  |            |            |
| + Ajouter liste       | 133<br>133 |            |

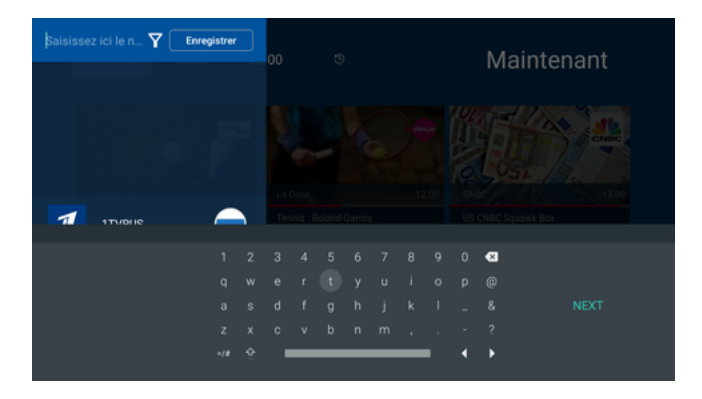

Une fois vos chaînes sélectionnées, retournez en haut et appuyez sur • ENRECISTRER . Votre liste de favoris est désormais créée.

#### Modifier la liste

Pour ajouter ou retirer des chaînes de votre liste, rendez-vous sur votre liste de favoris depuis le Menu puis appuyez ensuite sur **MODIFIER LISTE**. Sélectionnez la chaîne en question pour l'ajouter ou la retirer. Les chaînes sélectionnées sont signalées par l'icône  $\checkmark$ . Pour valider les changements, appuyez sur • ENREGISTER.

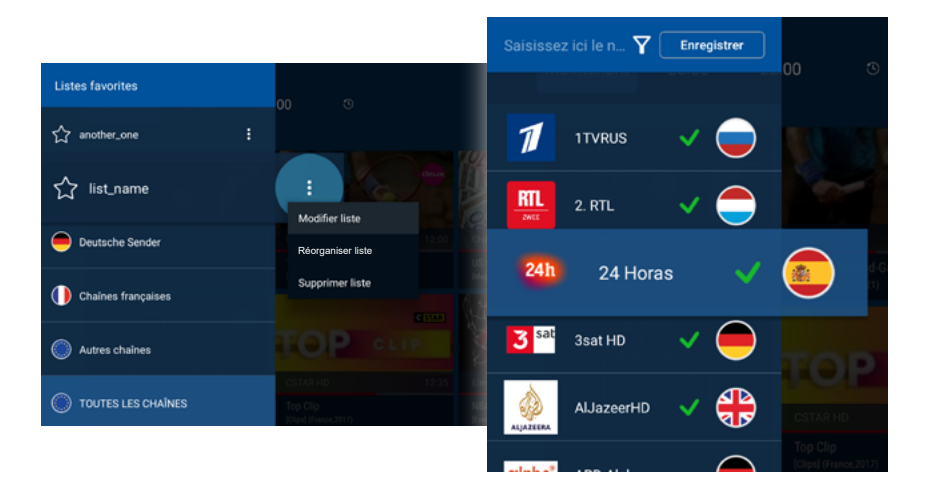

## 1.3. Contrôle du direct

Le contrôle du direct permet de naviguer dans un programme en cours.

Pour y accéder, appuyez sur la touche or du milieu de votre télécommande. Le panneau info apparaît. Appuyez sur l'icône o pour mettre en pause le programme en cours à l'écran. Appuyez à nouveau lorsque vous souhaitez le reprendre.

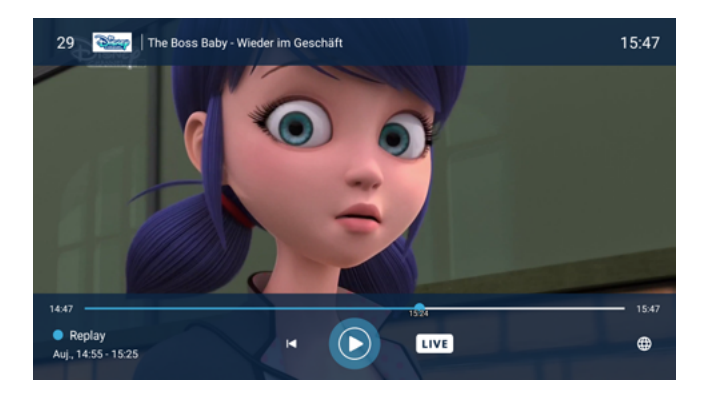

Le contrôle du direct est possible en déplaçant le curseur à votre guise sur la barre de lecture. Vous pouvez aussi revenir au début de l'émission en appuyant sur À tout moment, revenez au direct en appuyant sur LIVE

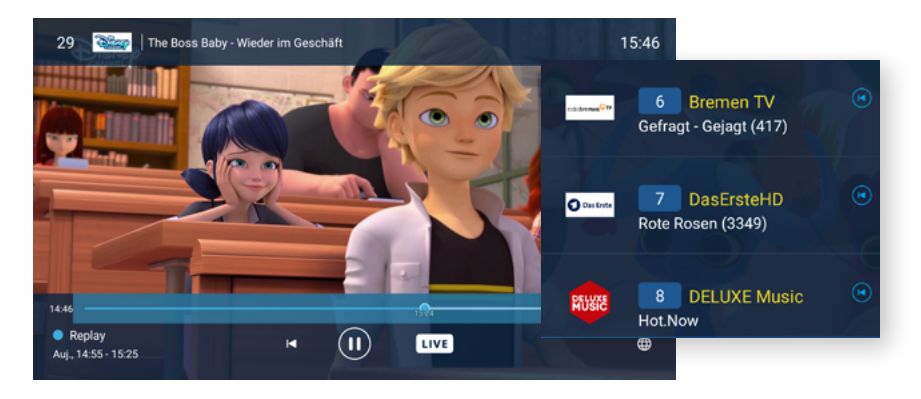

Les chaînes disponibles avec cette fonctionnalité sont signalées par l'icône 🔞.

## 1.4. Guide TV

Pour accéder au guide TV, ouvrez le menu avec > et sélectionnez GUIDE TV.

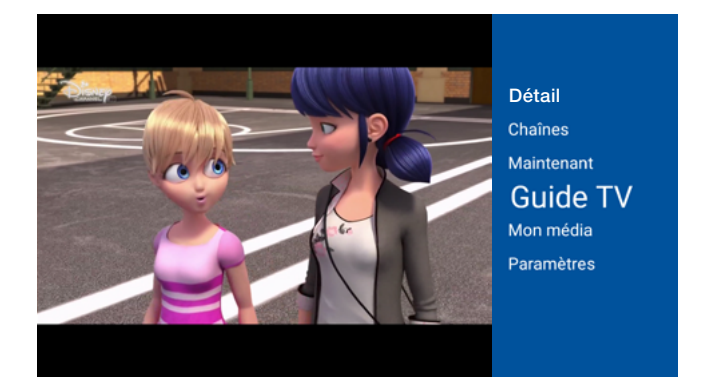

Vous pouvez sélectionner le jour désiré ainsi que le moment de la journée. Appuyez sur **AUJOURD'HUI** afin de choisir le jour et le moment de votre choix.

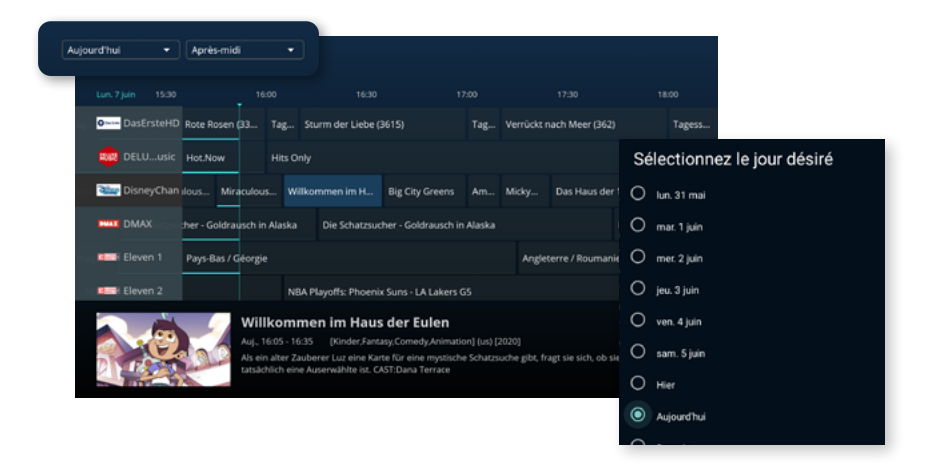

Vous visualisez à présent tous les programmes disponibles selon vos précédents choix. Naviguez à travers le guide puis appuyez sur or lorsque vous avez trouvé le programme souhaité pour voir les détails.

Vous pouvez à présent :

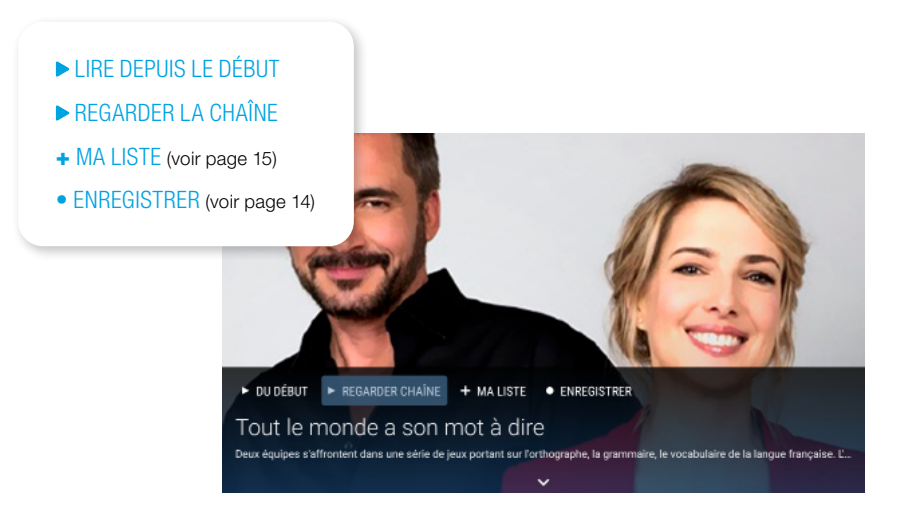

## 1.5. Le Replay

Vous pouvez regarder des programmes TV **jusqu'à 7 jours après leur diffusion**. Pour cela, parcourez le guide TV et sélectionnez le programme désiré. Appuyez ensuite sur **PLECTURE** pour visionner le programme.

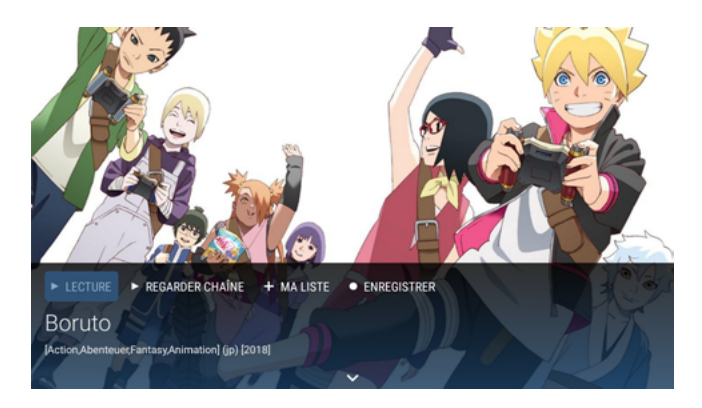

Vous pouvez à tout moment arrêter le Replay et revenir au direct en appuyant sur le bouton LIVE.

Vous pouvez également mettre en pause votre Replay afin de le reprendre plus tard en appuyant sur le bouton

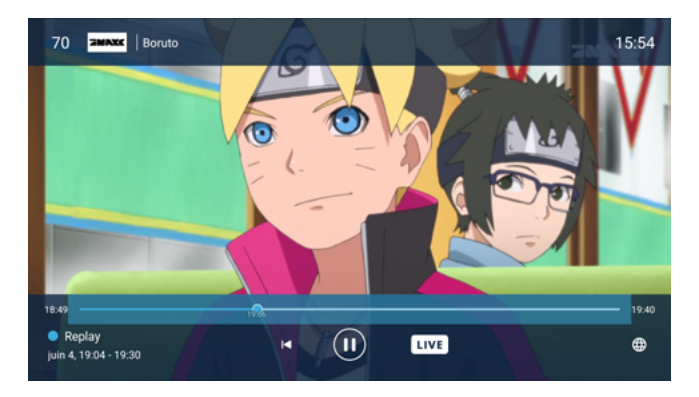

## 1.6. Enregistrement

La fonction enregistrement vous permet de revoir vos programmes sans limite de temps.

#### Enregistrer un programme en cours

Lorsque vous êtes sur le programme que vous souhaitez enregistrer, sélectionnez, détail du programme dans le Menu, puis sélectionnez • ENREGISTRER . Votre programme est maintenant ajouté à vos enregistrements.

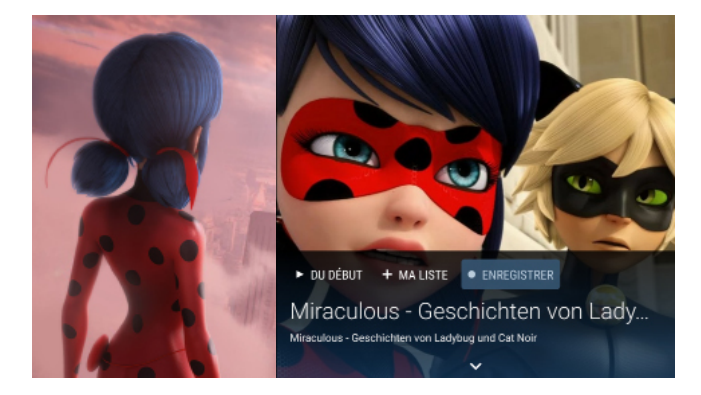

### Enregistrer à partir du Guide TV

Rendez-vous sur le programme concerné dans le Guide TV, sélectionnez, détail du programme dans le Menu, puis sélectionnez • ENREGISTER . L'heure de début et de fin du programme s'affichent, appuyez sur OK (ou ajustez l'heure de début et de fin comme vous le souhaitez).

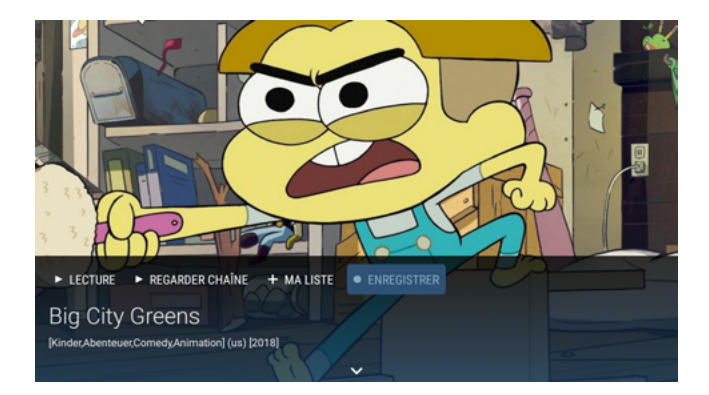

## 1.7. Ajouter à ma liste

Cette fonction permet de marquer un programme afin de le trouver plus facilement. Vous pourrez ensuite le revoir et ce jusqu'à 7 jours après sa diffusion.

#### Ajouter un programme en cours

Lorsque vous êtes sur le programme, sélectionnez, détail du programme dans le Menu, puis sélectionnez + MUSTE. Ainsi, le programme en cours a été ajouté à votre liste.

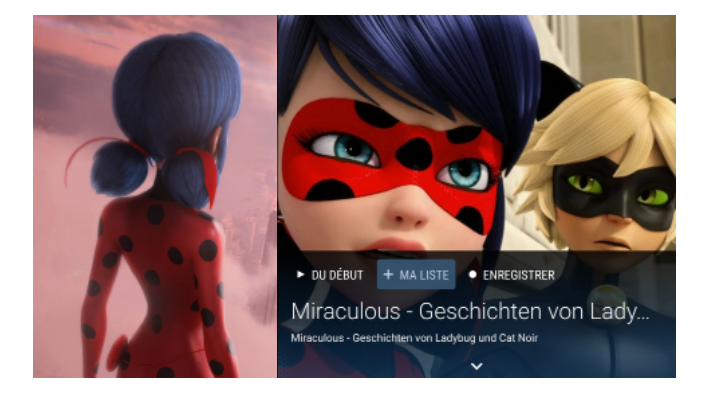

### Ajouter un programme depuis le Guide TV

Rendez-vous sur le programme concerné dans le Guide TV et appuyez sur ok pour ouvrir le détail, puis sélectionnez + MUSE. Le programme a été ajouté à votre liste.

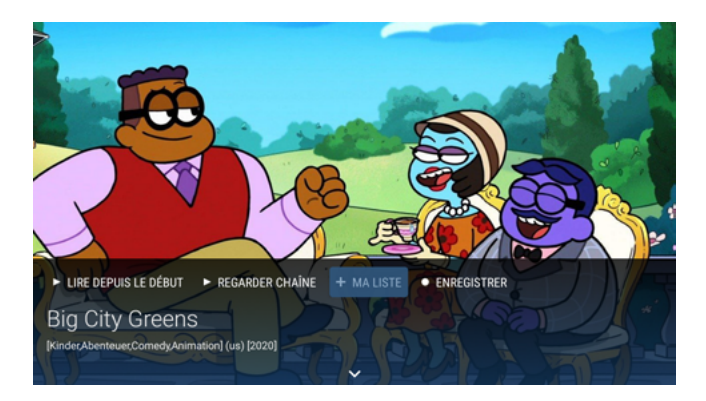

## 1.8. Mon média

**MON MÉDIA** vous permet d'accéder à tous les enregistrements et les programmes ajoutés à votre liste. Pour accéder à vos médias, appuyez sur la touche **>**. La barre du menu s'affiche. Sélectionnez ensuite **MON MÉDIA**.

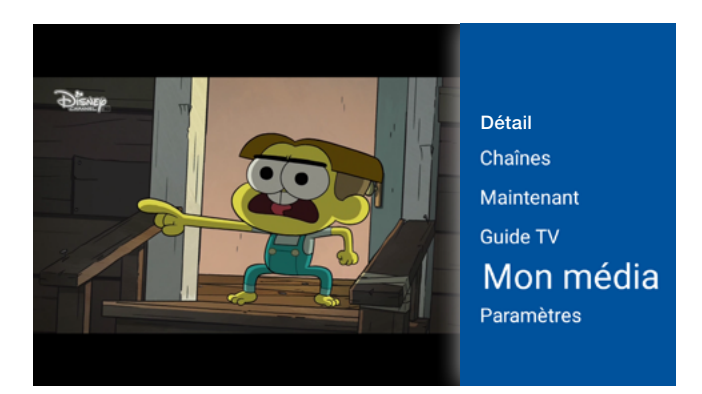

## 1.8.1. Ma liste

#### Visionner un programme de ma liste

Dans la section +MLSEE, choisissez votre programme et cliquez sur FLECTURE, le programme débutera alors.

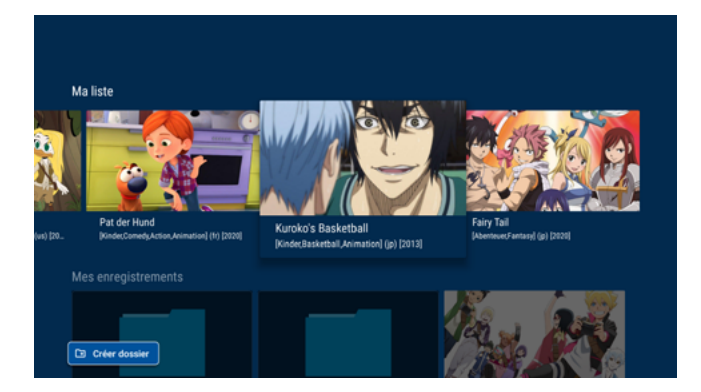

Si vous souhaitez revoir un programme de votre liste sans limite de temps, vous pouvez également l'enregistrer (voir p.14).

## 1.8.2. Mes enregistrements

Plus bas, dans la section **MES ENREGISTREMENTS**, vous avez accès à tous vos enregistrements et aux enregistrements programmés.

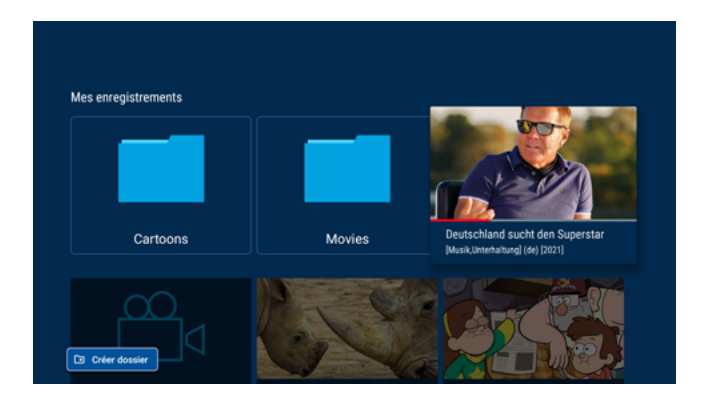

#### Visionner un enregistrement

Cliquez sur l'enregistrement que vous souhaitez voir et appuyez sur **LECTURE** pour le visionner.

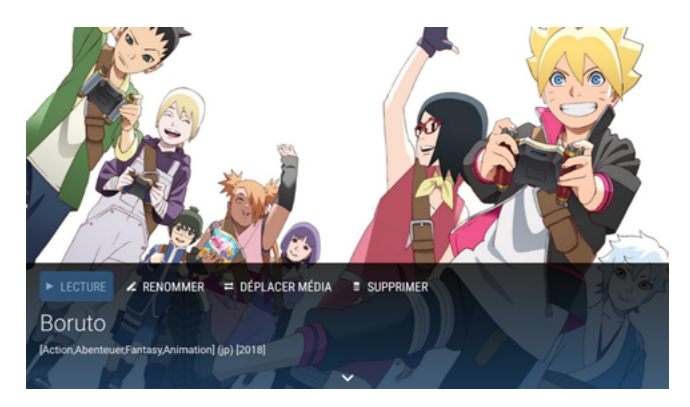

#### Effacer un enregistrement

Sélectionnez l'enregistrement que vous souhaitez supprimer et appuyez sur superimer pour confirmer la suppression.

Afin d'organiser vos enregistrements vous pouvez créer des dossiers et renommer vos enregistrements.

#### Créer un dossier

Cliquez sur Contributer, nommez-le et validez en appuyant sur **CONTINUER**. Votre dossier est à présent créé.

#### Déplacer un enregistrement

Pour déplacer un enregistrement dans un dossier, sélectionnez l'enregistrement souhaité, cliquez sur encentre dessier souhaité et appuyez sur ok. Votre dossier sera déplacé.

#### Renommer un enregistrement

Pour renommer un enregistrement, sélectionnez l'enregistrement souhaité, cliquez sur **RENOMMER**, nommez-le et validez en appuyant sur **OUI**.

# 2. Les paramètres

La section **PARAMÈTRES** dans le menu regroupe tous les menus de configuration nécessaires pour personnaliser les paramètres.

Appuyez sur la touche > de votre télécommande pour ouvrir le menu, sélectionnez **PARAMÈTRES**.

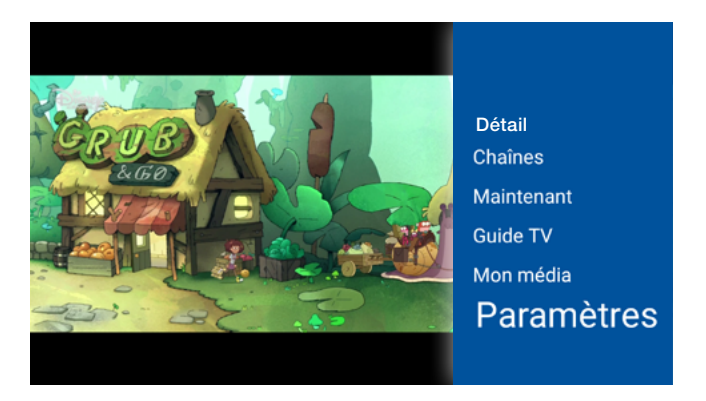

Voici tout ce que vous pouvez paramétrer :

- LANGUE: les langues disponibles pour les menus sont le français, l'allemand, l'anglais, le portugais et le luxembourgeois.
- **INFORMATIONS DU COMPTE**: permet de visualiser votre nom d'utilisateur et votre mot de passe.
- LOGOUT : permet de se déconnecter.

Pour toute question, n'hésitez pas à nous contacter:

- Par téléphone, au **2799 0000**
- Via le formulaire de contact sur **www.internet.lu**
- En boutique:
  3, avenue de la Porte Neuve
  L-2227 Luxembourg

Fondé en 1995, Luxembourg Online est l'un des principaux opérateurs luxembourgeois de télécommunications. Spécialisé dans la fourniture d'accès Internet, la téléphonie fixe, mobile, la télévision, le développement de réseaux et d'applications informatiques, Luxembourg Online est un expert dans le domaine des télécoms depuis plus de 25 ans.

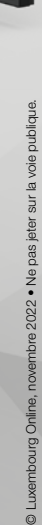

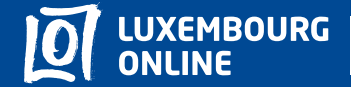

Soyez gagnant

www.internet.lu helpdesk@internet.lu 2799 0000

stronz 🔛 🥨 0500 😹 🚍 o